# IF YOU ENOUNTER ANY ISSUES WITH ACCESSING OR SUBMITTING YOUR ID, CALL THE IS HELP DESK @ <u>1-800-387-1833</u>

#### From External Website (employees.cpr.ca)

If signing onto CP Station externally, you must access the AV bid form from the employees.cpr.ca landing page. The link has been added to the bottom (AV link will replace the Mileage Date Bid link pictured below). Once you click on the link, proceed to step 5.

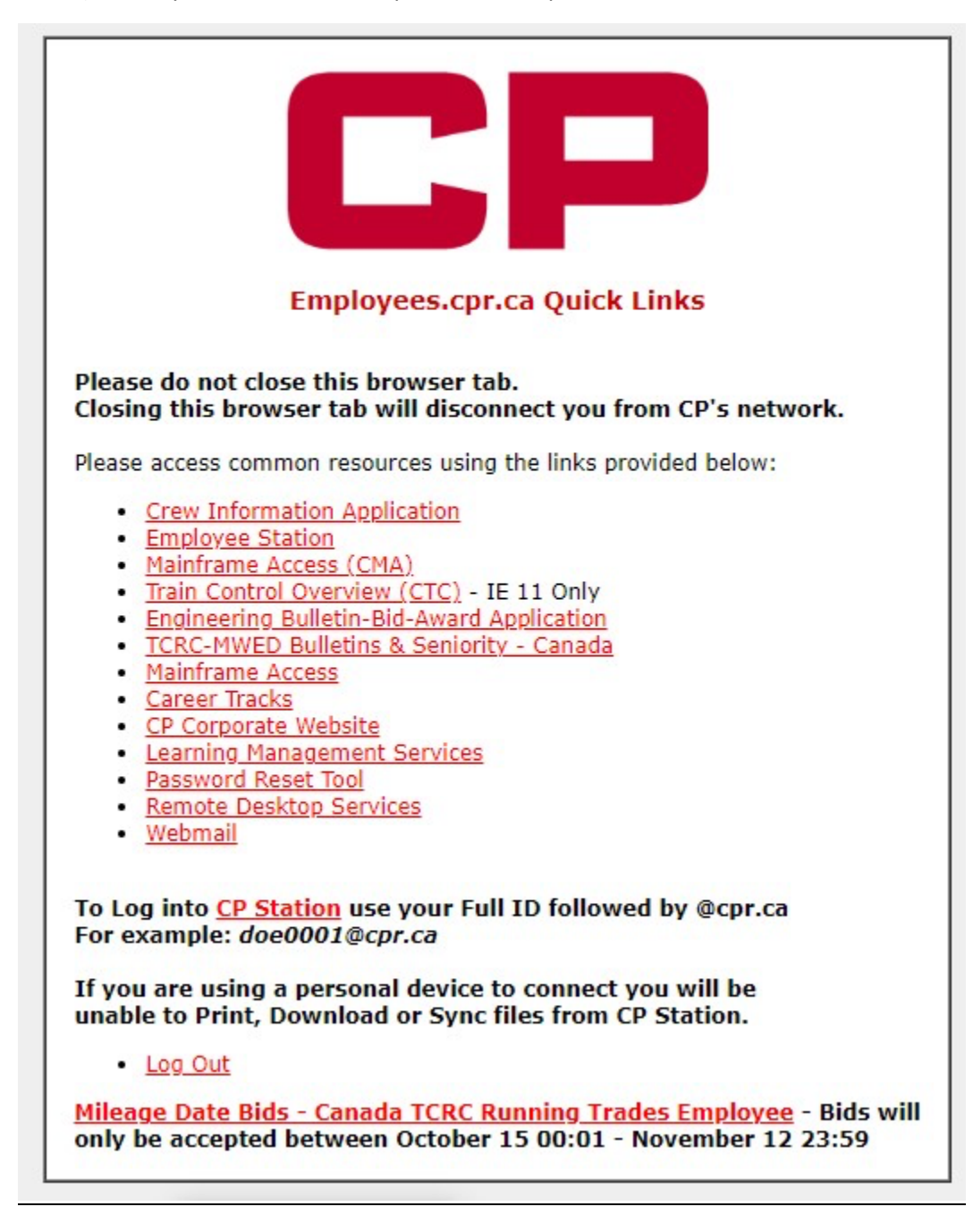

#### <u>Step 1</u>

CTRL + F3 to take you to CP Station

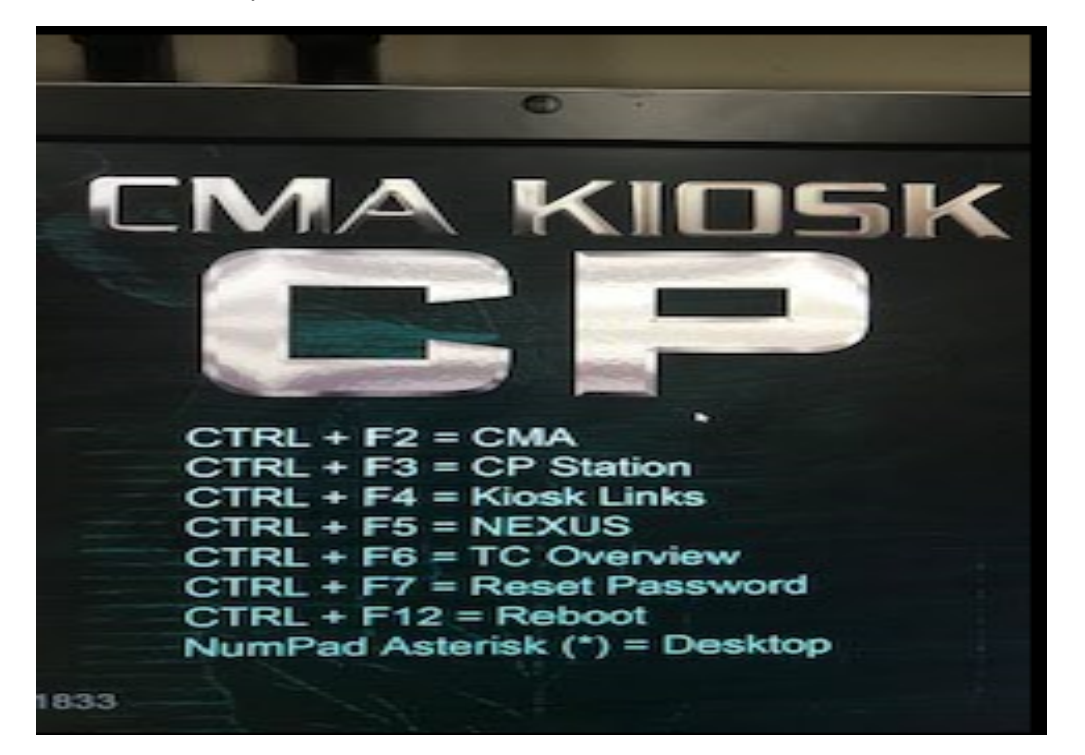

# <u>Step 2</u>

Click the CP Logo at the top left of CP Station, then click on the arrow beside 'Work Tools', then click the arrow beside the next 'Work Tools' and then select 'Frequently Accessed Links'

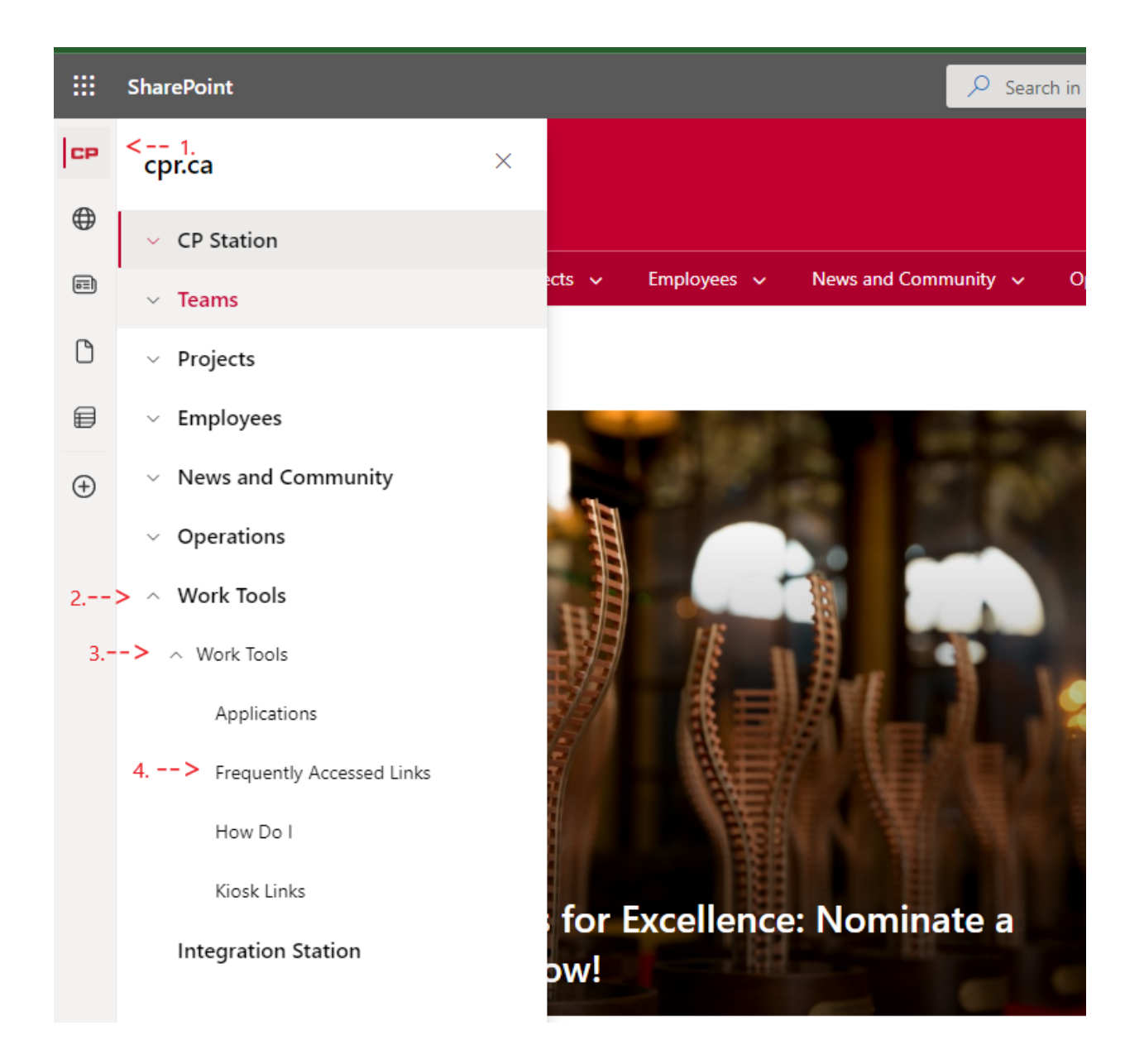

# <u>Step 3</u>

Scroll down the list of Frequently Accessed Applications and click on 'Crew Information'

| CP | CP CP Station 🗸 Team                   | s 🗸 Projects 🗸 Employees              | <ul> <li>News and Commun</li> </ul>                                                                                                    | ity 🗸 Operations 🗸 Work |
|----|----------------------------------------|---------------------------------------|----------------------------------------------------------------------------------------------------|-------------------------|
| ⊕  | CP Work Tools                          |                                       |                                                                                                    |                         |
|    | Applications                           | 🖻 Send to 🗸                           |                                                                                                    |                         |
| ۵  | Frequently Accessed Links              | Frequently Accessed A                 | See all                                                                                                    |                         |
|    | How Do I<br>Kiosk Links<br>Recycle bin | CP Toolbox                            | and Manage Agile       Projects and       sustainment work by       tracking and creating       user stories and issues,       plan sprints, and       distribute tasks across       CP Toolbox       This terminal wide trip       plan view can assist |                         |
|    |                                        | CPShare                               | Trainmasters/Vardmaster<br>s manage switching and<br>building trains to<br>increase Trip Plan<br>Compliance.<br>CPShare - External<br>Document Share                                                                                                    |                         |
|    |                                        | Crew Catering, Lodging<br>& Transport | Crew Catering, Lodging<br>& Transport<br>Crew Information                                                                                                    |                         |
|    |                                        | Customer 360 (c360)                   | Customer 360 is an all-<br>in-one view of key<br>operational and<br>financial metrics<br>designed to enhance<br>collaboration,<br>transparency, and<br>alignment.                                                                                        |                         |

## <u>Step 4</u>

Click the link "**2024 AV Bid Form – TCRC Running Trades Employee**" located under the crew information link (AV Bidding link will replace the mileage date bid link in the picture below). This link will be hosted in the same place as last year.

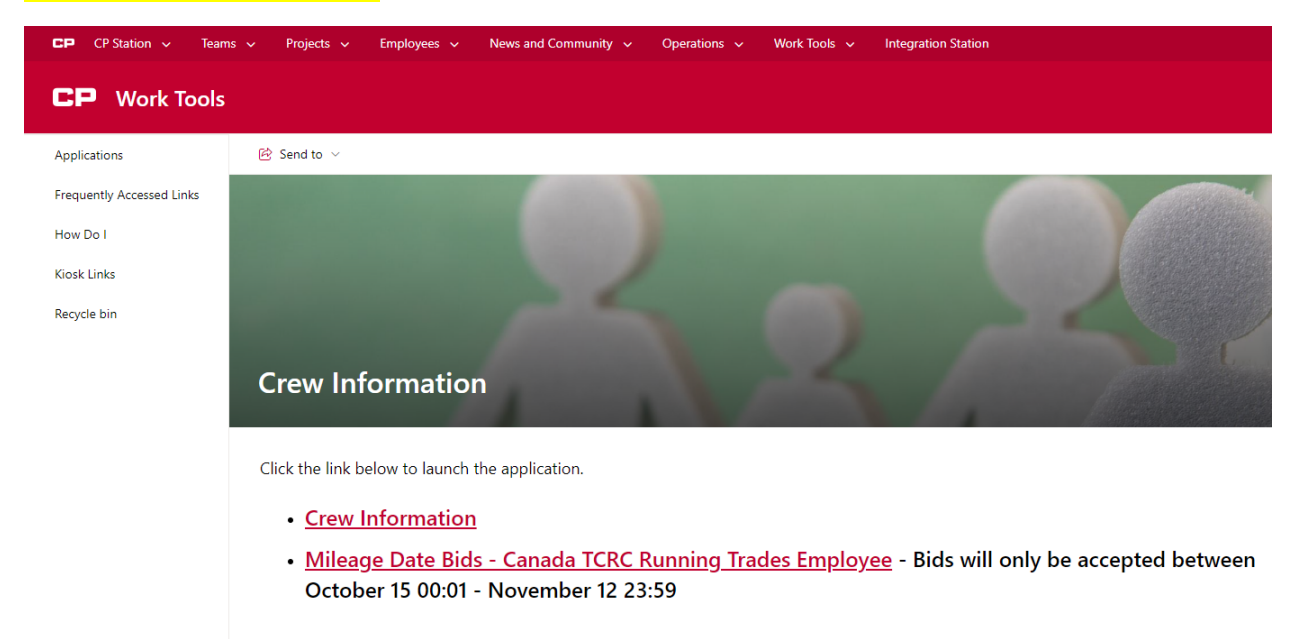

#### <u>Step 5</u>

You will see this form to be filled out by each employee wanting submit an AV bid form

- You must fill out your employee number in the "Employee CP ID#" field
- You must fill out an email address in order to receive an email confirmation of your bid. This can be to any valid email address, internal or external
- You must fill out your last name in the "Employee Last Name" field
- You must select "YES" in the user agreement to verify you are submitting a bid on your own behalf and not for another employee
- Once these 4 fields are filled in, click the **AV Bid Region** drop down box and select the region (East/West) you belong to.

| AV BIDS - CANADA              |                  |  |     | Submit                                                                                                    | Cancel Bid |  |  |
|-------------------------------|------------------|--|-----|----------------------------------------------------------------------------------------------------|------------|--|--|
| TCRC RUINNING TRADES EMPLOYEE |                  |  |     |                                                                                                    |            |  |  |
| Employee<br>CP ID#            | Email<br>Address |  | Use | User Agreement. You accept all information you submit using<br>this system is on your own behalf and not for another<br>employee. |            |  |  |
| Employee<br>Last Name         |                  |  |     |                                                                                                    | ~          |  |  |
| AV Bid Region                 | ✓                |  |     |                                                                                                    |            |  |  |

Your information should be entered before you continue to enter your AV choices

| CD                        | AV BIDS - CANADA             |                                  |  | Submit                                                                                                    | Cancel Bid |  |
|---------------------------|------------------------------|----------------------------------|--|----------------------------------------------------------------------------------------------------|------------|--|
|                           | TCRC RUNNING TRADES EMPLOYEE |                                  |  |                                                                                                    |            |  |
| Employee<br>CP ID# 123459 |                              | Email<br>Address jon_rail@cpr.ca |  | User Agreement. You accept all information you submit using<br>this system is on your own behalf and not for another<br>employee. |            |  |
| Employee<br>Last Name     | Rail                         |                                  |  | Yes                                                                                                    | ~          |  |
| AV Bid Region             | TCRC East 🗸                  |                                  |  |                                                                                                    |            |  |

# IF YOU ENOUNTER ANY ISSUES WITH ACCESSING OR SUBMITTING YOUR ID, CALL THE IS HELP DESK @ 1-800-387-1833

## Step 6 (TCRC EAST)

- Begin to enter your choices in the "AV Start Week" box
- Only 1 choice at a time can be added
- After each choice is entered into the box, click the **"Add to Week"** button to add the choice to your bid form
- Only numbers 1 52 will be accepted within the form
- If you need to clear your last choice, click the **"Clear Week"** button. Only your last choice can be cleared so if you have entered 10 choices and need to clear your 5<sup>th</sup> choice, you will need to clear all choices in between choices 5 and 10 to get back to choice 5.
- Once you have added all the choices you desire, click "submit" in the top right hand corner
- Once Submitted, please close the browser window

| Example T                      | CRC East:                       |                  |                                  |                                                                                                    |            |  |  |
|--------------------------------|---------------------------------|------------------|----------------------------------|----------------------------------------------------------------------------------------------------|------------|--|--|
| CD                             | AV BIDS - CANADA                |                  |                                  | Submit                                                                                                    | Cancel Bid |  |  |
|                                | TCRC RUNNING TRADES EMPLOYEE    |                  |                                  |                                                                                                    |            |  |  |
| Employee<br>CP ID#             | 123459                          | Email<br>Address | jon_rail@cpr.ca                  | ser Agreement. You accept all information you submit using<br>this system is on your own behalf and not for another<br>employee. |            |  |  |
| Employee<br>Last Name          | Rail                            |                  |                                  | Yes 🗸                                                                                                    |            |  |  |
| AV Bid Region                  | TCRC East 🗸                     |                  |                                  |                                                                                                    |            |  |  |
| Select your AV                 | / Start and End Week. Repeat. C | nce comp         | lete click Submit button above.  |                                                                                                    |            |  |  |
|                                |                                 |                  | From 2020-02-24 to 2020-03-01 In | clusive                                                                                                    |            |  |  |
| AV Start Week                  |                                 |                  | Year - Month - Day               | - Month - Day                                                                                                    |            |  |  |
|                                |                                 |                  | Add to Week                      |                                                                                                    |            |  |  |
|                                |                                 |                  |                                  |                                                                                                    |            |  |  |
|                                |                                 |                  |                                  |                                                                                                    |            |  |  |
| AV End Week                    |                                 |                  |                                  |                                                                                                    |            |  |  |
|                                |                                 |                  |                                  |                                                                                                    |            |  |  |
|                                |                                 |                  |                                  |                                                                                                    |            |  |  |
| Week                           |                                 |                  |                                  |                                                                                                    |            |  |  |
| 1:Week 4 to 4<br>2:Week 5 to 5 |                                 |                  |                                  |                                                                                                    |            |  |  |
| 3: Week 6 to 6                 |                                 |                  |                                  |                                                                                                    |            |  |  |
| 5: Week 8 to 8                 |                                 |                  |                                  |                                                                                                    |            |  |  |

# Step 6 (TCRC WEST)

- Begin to enter your choices in the "AV Start Week" box by entering the week you wish to start your vacation
- If entering multiple weeks in one choice, please enter the week number in which you'd like to be your final week of vacation in the "AV End Week" box
   Example: I want weeks 1/2/3 inclusive, I will enter 1 in the AV start week box and I will enter 3 in the AV end week box. This will reflect me bidding 3 weeks, 1/2/3.
- You will see 'Early Option' and 'Late Option' boxes next to the 'AV Start Week' box to allow you to select with each choice if you would like to choose the early/late option for a choice.
- After each choice is entered into the box(s), click the "Add to Split" button to add the choice to your bid form to the applicable split in which you'd like the choice added *Example: I want weeks 51/52 added to split 2, I enter 51 in the AV start week box and I will enter 52 in the AV end week box, then hit the 'Add to Split 2" button.*
- You can add choices to any split at any time as long as you have at least 1 choice already made for that split or the split previous to that split.
- Only numbers 1 52 will be accepted within the form
- If you need to clear your last choice, click the "Clear Split" button of the applicable split in which you wish to clear your most recent selection. Only your last choice in any given split can be cleared so if you have entered 10 choices and need to clear your 5<sup>th</sup> choice, you will need to clear all choices in between choices 5 and 10 to get back to choice 5.
- Once you have added all the choices you desire, click "submit" in the top right hand corner
- Once submitted, please close the browser window

| Example 1                                          | <u>LRC West:</u>             |                              |                                                                                                    |         |                                                                 |            |  |
|----------------------------------------------------|------------------------------|------------------------------|----------------------------------------------------------------------------------------------------|---------|-----------------------------------------------------------------|------------|--|
| CD                                                 | AV BIDS - CANADA             |                              |                                                                                                    |         | Submit                                                          | Cancel Bid |  |
|                                                    | TCRC RUNNING TRADES EMPLOYEE |                              |                                                                                                    |         |                                                                 |            |  |
| Employee<br>CP ID#                                 | 123456                       | Email<br>Address             | jon_rail@cpr.ca User Agreement. You accept all information you submit usi this system is on your own behalf and not for another employee                      |         | nformation you submit using<br>ehalf and not for another<br>yee |            |  |
| Employee<br>Last Name                              | Rail                         |                              |                                                                                                    |         | Yes                                                             | ~          |  |
| AV Bid Region                                      | TCRC West 🗸                  |                              |                                                                                                    |         |                                                                 |            |  |
| AV Start Week                                      | Early Option                 |                              | From 2020-12-21 to 2021-01-03 Inclusive<br>Year - Month - Day<br>Next Step: Add Your Selection To Choice<br>Add to Split 1<br>Add to Split 2<br>Clear Split 2 |         | usive<br>Choice Number Below<br>Split 1                         |            |  |
| AV End Week                                        |                              |                              | Add to Split 3<br>Add to Split 4                                                                                                    | Clear s | Split 3<br>Split 4                                              |            |  |
| SPLIT I                                            |                              | SPLIT 2                      |                                                                                                    |         | SPLIT 3                                                         |            |  |
| 1: Week 1 to 2<br>2: Week 3 to 4<br>3: Week 5 to 7 |                              | 1: Week 6 to<br>2: Week 51 t | 6<br>o 52                                                                                                    |         | 1: Week 7 to 7<br>2: Week 44 to 44<br>3: Week 47 to 50          |            |  |

## Example TCRC West:

You will see this screen once your bid has been successfully submitted If you need to submit another bid, you will need to close your browser completely and go back through the same path to re-open the link.

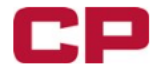

AV BIDS - CANADA TCRC RUNNING TRADES EMPLOYEE

Your bid has been submitted and an email confirmation has been sent to your email address. Please close this browser.

- You will receive the below email confirmation. Please ensure you receive the confirmation email and you review all information you've entered (employee number, bid choices, etc.) is accurate.
- If you want to make any changes or don't receive a confirmation email, you can submit another bid. If you need to submit another bid, you will need to close your browser completely and go back through the same path to re-open the link.
- Only your most recent bid will be accepted.

This is a confirmation only, please do not reply CANADIAN PACIFIC RAILWAY - CREW MANAGEMENT CENTER ANNUAL VACATION BID CONFIRMATION

#### CONFIRMATION CODE W21-3191

Bid Date: 11/30/2020 12:05 AM ET Employee ID: 968542 Last Name: Tester Email: cmc\_avadmin@cpr.ca Bid Region: TCRC West

#### SPLIT NUMBER ONE

1: Week 25 to 30 2: Week 23 to 23 3: Week 20 to 25 4: Week 26 to 26 or Late 5: Week 24 to 24 or Early 6: Week 24 to 28 or Early and Late

#### SPLIT NUMBER TWO

- 1: Week 51 to 51 or Late 2: Week 51 to 52 or Early 3: Week 24 to 28 4: Week 24 to 24 or Early and Late
- SPLIT NUMBER THREE
- 1: Week 19 to 24 2: Week 1 to 1
- 2: Week 1 to

## SPLIT NUMBER FOUR

1: Week 1 to 1 2: Week 2 to 2 3: Week 3 to 3

#### SPLIT NUMBER FIVE 1: Week 7 to 7

SPLIT NUMBER SIX 1: Week 9 to 9